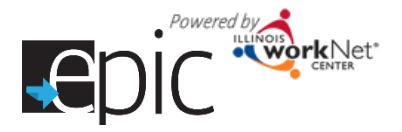

## **Customer Search**

- 1. Log into your EPIC dashboard and Select the Customers tab.
- 2. Select the region, if you have access to more than one region.
- 3. If you have access to more than one office, Select the FCRC or local office (if in Region 1 - an additional box will open that allows you to select a local office for filtering.)
- 4. Search.
- 5. Export your customer list. All exported lists of data include all information that has been entered to date in a customer file.

## Additional search parameters to filter your list by include:

- **Customer Name** •
- Assigned CBO Agency .
- Training Program •
- DHS Case ID / SNAP Unit ID •
- Other Participant / workNet ID •

## **Other Customer Identifiers**

- **RIN** number •
- **EPIS Study ID**

Advanced Search – with date range and additional options from which to select

- **Orientation Information** •
- **Declines to Participate**
- **Application Status** •
- Category •
- **NOCTI Status** •
- **Eligibility Status** •
- **Consent Status** •
- Follow-up Dates •
- Random Assignment Group
- **CBO** Assignment .
- **Training Program Enrollment**
- Language Spoken

| <b>Q</b> CUSTOMER SEARCH   | 1                                                       |    | - 11 |
|----------------------------|---------------------------------------------------------|----|------|
| Namo                       |                                                         |    | - 81 |
| Region                     | 2 Rogion 1                                              | ¥  | - 81 |
| Cillos                     | Select Office                                           | Ŧ  | - 81 |
| Local Office               | 3 Sabet                                                 | K  | - 81 |
| Assigned CBO Agency        | Sident<br>Wibstorn                                      | L9 | - 81 |
| Training Program           | South Loop<br>Mid South<br>Ublown                       |    | - 81 |
| DEG Case D / SIMP UNED     | Englowcod<br>Włodkiwn<br>Cykrawi Dała                   |    | - 81 |
| Ohor Hatioport / Worker M  | Southost<br>Southost<br>South Suburban                  |    |      |
| Other Customer Identifiers | Vitel subortion<br>Humbold Park<br>Roscland<br>Nortweat |    | •    |
| ᠵ diance Sa 🔊              | Nothan                                                  |    | •    |

- **CBO Enrollment Verification Status**
- 2151A Form and Progress Information
- **CBO Status**
- Worksite Placement
- **Education Model**
- Work-based Learning
- Post Employment Services
- **Completion Status and Reason**
- Personal Development Status and Steps
- **Career Planning Status and Steps**
- **Target Occupation Status**
- Academic/Technical Status and Steps

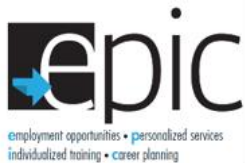

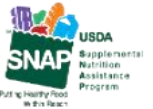

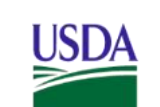

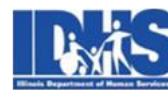

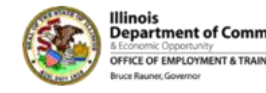

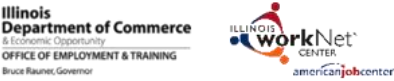